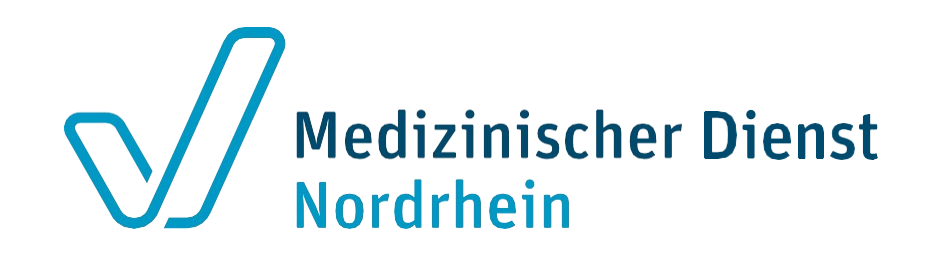

## Erstellen von Anträgen und Upload von Unterlagen für Strukturprüfungen

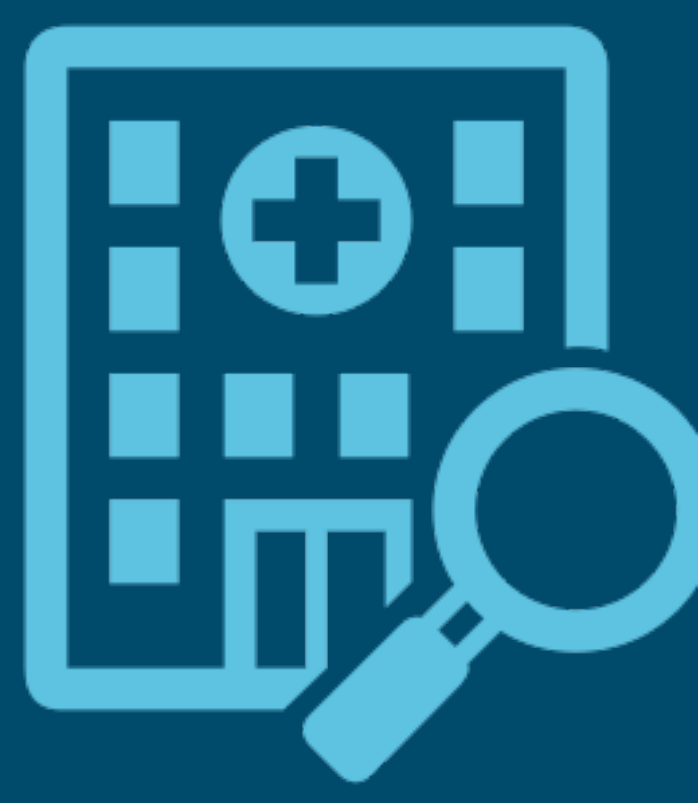

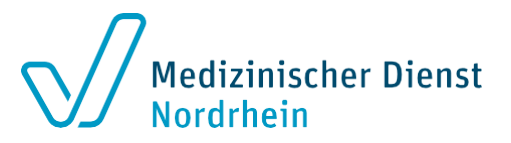

#### LE-Portal – Strukturprüfungen – Antrag stellen

| LE-Portal der Medizinische | en Dienste     ≡    | 0- 😩                                                                                                    |         |
|----------------------------|---------------------|----------------------------------------------------------------------------------------------------|---------|
|                            | A Home / B Vorgänge | <auftragsnr. (md)=""> <betreff>, <fall-id(kh)>, <nachname des="" th="" versicherte<=""><th>en&gt; Q 🔫</th></nachname></fall-id(kh)></betreff></auftragsnr.> | en> Q 🔫 |
| LE-Portal                  | Erstellen           |                                                                                                    |         |
| 🔺 📹 Vorgänge               | ^                   |                                                                                                    |         |
| 🗙 📑 Prüfanzeigen           |                     |                                                                                                    |         |
| 🗙 🔲 Anforderungen          |                     |                                                                                                    |         |
| 🗙 🕛 Ergebnismitteilung     |                     | Schritt 1:                                                                                                    |         |
| 🗙 😁 Informationen          | Erstellen Si        | e für jeden Antrag                                                                                                    |         |
| A 📑 Strukturprüfung        | einen e             | igenen Vorgang                                                                                                    |         |
| 🔊 In Bearbeitung           | emente              |                                                                                                    |         |
| Gffen                      |                     |                                                                                                    |         |
| 🔺 👗 Benutzer               |                     |                                                                                                    |         |
| 👗 Ansprechpartner          |                     |                                                                                                    |         |
| 👗 Aktiv                    |                     |                                                                                                    |         |
| 👗 Bestätigen               |                     |                                                                                                    |         |
| 👗 Inaktiv                  |                     |                                                                                                    |         |
| 🛃 Gesperrt                 | H < > H             |                                                                                                    |         |

### Schritt 1 – Antrag stellen

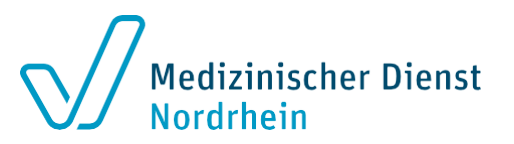

#### **Erstellen Sie pro Antrag einen eigenen Vorgang**

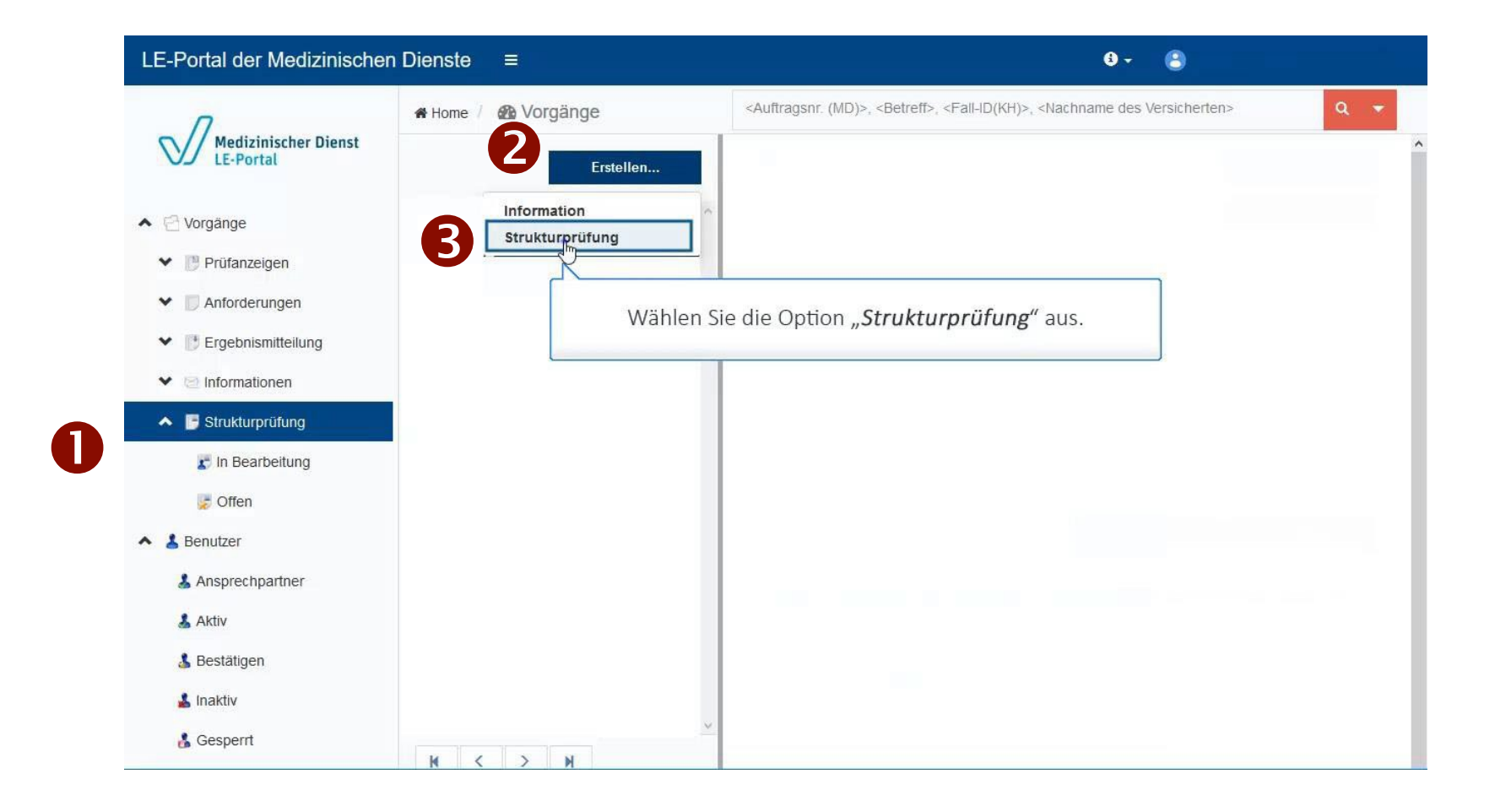

#### Schritt 1 – Antrag erstellen Vorgang erstellen

| LE-Portal der M              | ledizinischen Dienste | ≡                             |                            |   |              |          |           |                      | 0 -                           | 8    | Schmidt, |
|------------------------------|-----------------------|-------------------------------|----------------------------|---|--------------|----------|-----------|----------------------|-------------------------------|------|----------|
|                              | ^                     |                               | Frstelltam IF Geändertam I | • |              |          |           |                      |                               |      |          |
| Medizinisc<br>LE-Portal      | Vorgang erstellen     |                               |                            |   |              |          |           |                      |                               |      | ×        |
|                              | Allgemeines           |                               |                            |   |              |          | Anspr     | echpartner           |                               |      |          |
| <ul> <li>Vorgänge</li> </ul> | IK-Nr.                | 260999018                     | Aktenzeichen               |   |              |          | N         | ame                  |                               | 0    |          |
| 🔺 🧾 Prüfanzeige              | Name                  | Musterklinik Alpha Musterdorf | Betreff                    |   |              | 0        | E         | -Mail                |                               |      |          |
| 🐺 Offen                      | Тур                   | Strukturprüfung               | Beschreibung               |   |              |          | Fi        | ax                   |                               |      |          |
| 📰 In Bearbe                  | Zugeordneter MD       | Bitte wählen                  | •                          |   |              |          | Te        | elefonnummer         |                               | 0    |          |
| 🛃 Abgeschl                   |                       |                               |                            |   |              | 11.      |           |                      |                               |      |          |
| 🀉 Ausgeche                   | Lokation              |                               |                            |   | Prozeduren   |          |           |                      |                               |      |          |
| 🔸 Geänder                    |                       |                               |                            | ^ | Bolovantos I | abr.     |           |                      | Drozodur Augušbion            |      | ^        |
| Anforderun                   | Leistungserbringer    |                               |                            |   | Relevantes J |          |           | Auswani OFS          | Prozedur Auswanien            |      |          |
| 💭 Offen                      | Name                  | Musterklinik Alpha Musterdorf |                            |   |              |          |           | м                    | arkierte Prozeduren entfernen |      |          |
| In Bearbe                    | Strasse               | Burger Strasse                |                            |   |              |          |           |                      |                               |      |          |
| and a second                 | Hausnummer            | 11                            |                            |   |              |          |           |                      |                               |      |          |
| B/ Abgeschi                  | PLZ                   | 12345                         |                            |   |              |          |           |                      |                               |      |          |
| 🐻 Frist gefä                 | Ort                   | Musterdorf                    |                            |   |              |          |           |                      |                               |      |          |
| 🏄 Eigene Vi                  | Korrespondenz         | Ja Nein                       |                            |   |              |          |           |                      |                               |      |          |
| 🀉 Ausgeche                   |                       |                               |                            |   |              |          |           |                      |                               |      |          |
| 🔸 Geänder                    | Standort              |                               |                            |   | Selected     | OPS      | Bedeutung | Anzahl der Stationen | Name der Station              |      |          |
| A 📑 Begehungs                | Standortnummer        |                               | v 0                        |   | Keine Sätze  | vorhande | n         |                      |                               |      |          |
| 💭 Offen                      | Name                  |                               |                            |   |              |          |           |                      |                               |      |          |
| 👔 In Bearbe                  | Strasse               |                               |                            | ~ |              |          |           |                      |                               |      | ~        |
| Abgeschi                     |                       |                               |                            |   |              |          |           |                      |                               |      | ~        |
| a Ausgechr                   |                       |                               |                            |   |              |          |           |                      | Speichern Zurücksetzen        | Abbr | echen    |
| g, raugeen                   |                       |                               | ×                          |   |              | _        |           |                      |                               |      |          |

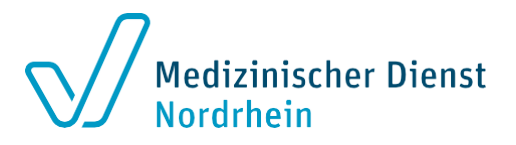

- Die Felder mit einem Ausrufezeichen
   sind Pflichtfelder.
- Im Textfeld "*Aktenzeichen"* erfolgt kein Eintrag
- "Betreff": [Antrag\_ & IhreStandort-ID]
- Bitte f
  ür jeden Antrag (z.B. turnusgem
  äß oder erstmalig) einen eigenen Vorgang erstellen.

#### Schritt 1 – Antrag stellen

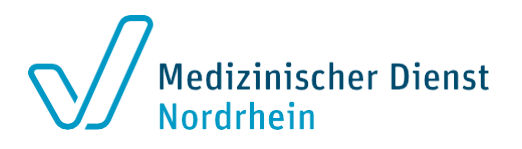

| Algemeines Ausprechartner   Ik-Nr. 20999918   Name Musterkinik Alpha Musterdorf   Beteff Turnusgemäßer Antrag. Standort Hely   Typ Strukturpofung   Zugeordneter MD MD Nordthein <b>Fax</b> Telefonnummer  Oft 11382 433        Lokation <b>Cokatorder  Cokatorder Cokatorder  Cokatorder  Cokatorder  </b>                                                                                                    | erstellen       |                                         |              |            |                     |         |                                            |                |                  |              | 2         |
|----------------------------------------------------------------------------------------------------|-----------------|-----------------------------------------|--------------|------------|---------------------|---------|--------------------------------------------|----------------|------------------|--------------|-----------|
| K-Hr: 2099918   Name Julia Schmidt   Name Materklinik Alpha Musterdorf   Typ Strukturprüfung   Zugeordneter MD MD Nordrhein   V E-Mail   Julia Schmidt   Beschreibung <b>Eckation</b> Leistungserbringer    Leistungserbringer    Musterklinik Alpha Musterdorf   Strasse   Burger Strasse   Burger Strasse   Hausnummer   11   PLZ   12345   Ort   Musterkonft   Korrespondenz   Janet   Stradorfhummer   T7257000   Name   Standort   Standort   Standort   Standort   Standort   Standort   Standort   Standort   Standort   Standort   Standort   Standort   Standort   Standort   Standort   Standort   Trassree   Betamungsentwöhnung Veening Jet machineller   Standort   Standort   Trassree   Betamungsentwöhnung Veening Jet machineller   Betamungsentwöhnung Veening Jet machineller   Rame   Trassree   Betamungsentwöhnung Veening Jet machineller   Betamungsentwöhnung Alf   Betamungsentwöhnung Alf   Betamungsentwöhnung Alf   Betamungsentwöhnung Alf   Betamungsentwö                                                                                                    | ines ,          |                                         |              |            |                     |         | Ansprechpartner                            |                |                  |              |           |
| Name Materklink Alpha Masterdorf   Typ Strukturpriklung   Zugeordneter MD MD Nordthein     Mame Musterklinik Alpha Musterdorf   Leistungserbringer   Leistungserbringer   Name Musterklinik Alpha Musterdorf   Strasse Burger Strasse   Hausnummer 11   PLZ 12345   Ort Musterklinik   Korrespondenz Ja Nein   Standort 9   Standort 9   Name Standort Wolfen - Stationare Behandlung     Image: Transport   Image: Transport   Image: Transport   PLZ   Transport   Standort   Standort   Standort   Standort Wolfen - Stationare Behandlung     Image: Transport   Image: Transport   Image: Transport   Marker Molification Korrespondenz   Standort   Standort   Standort Wolfen - Stationare Behandlung                                                                                                    | r. 26           | 260999018                               | Aktenzeichen |            |                     |         | Name                                       | Julia Schmidt  | t                |              |           |
| Typ Standort   Zugeordneter MD MD Nordrhein   MD Nordrhein v     Edetation     Clastion     Leistungserbringer   Musterklinik Alpha Musterkdorf   Strasse Buger Strasse   Buger Strasse   Standort   Standort   Standort Nummer   Trzzsfrodo   Name   Standort Wolfen - Stationate Behandlung     10 v   Zeige 1-4 von 4                                                                                                    | e Mu            | Nusterklinik Alpha Musterdorf           | Betreff      | Turnusgemä | ißer Antrag, Stando | rt Holy | E-Mail                                     | julia.schmidt( | @md-nordrhein.de |              |           |
| Zugeordneter MD       MD Nordrhein <ul> <li>Telefonnummer</li> <li>Q11 1382 493</li> </ul> Lokation <ul> <li>Prozeduren</li> <li>Prozeduren</li> <li>Prozed</li></ul>                                                                                                    | St              | Strukturprüfung                         | Beschreibung |            |                     |         | Fax                                        |                |                  |              |           |
| Lokation         Leistungserbringer       9.3       Nutserklinik Alpha Musterdorf       9.3       Nutserklinik Alpha Musterdorf         Strasse       Burger Strasse       Burger Strasse       G       0-01       Teilstationäre intravenöse Applikation von Medikamenten<br>a       Image: Comparison of the comparison of the compari | eordneter MD MI | AD Nordrhein                            |              |            |                     |         | Telefonnummer                              | 0211 1382 49   | 13               |              |           |
| Lokation   Leistungserbringer   Name   Musterklinik Alpha Musterdorf   Strasse   Burger Strasse   Hausnummer   11   PLZ   12345   Ort   Musterdorf   Korrespondenz   Ja   Name   Standort   Standort   Standort   Standort   Standort   Standort   Standort   Standort   Standort   Standort   Standort   Standort Wolfen - Stationare Behandlung                                                                                                    |                 |                                         |              |            |                     |         |                                            |                |                  |              |           |
| Leistungserbringer       9.3       Notwendigkeit der Bewegungslosigkeit         Name       Musterklinik Alpha Musterdorf       9.3       Notwendigkeit der Bewegungslosigkeit         Strasse       Burger Strasse       Burger Strasse       Einstationäre intravenöse Applikation von Medikamenten über das Gefaßsystem bei Kindern und Jugendlichen         PLZ       12345       0rt       Musterklonit       9.5       Fachübergreifende und andere Frührehabilitation       0         Verrespondenz       Ja       Nein       10       8.71       Beatmungsentwöhnung (Weaning) bei maschineller intensymedizinischer Beatmungsentwöhnung auf spezialisierter intensymedizinischer Beatmungsentwöhnungs-Einheit       2       at io v         Standort       10       Zeige 1 - 4 von 4       M       >       M                                                                                                    | 1               |                                         |              |            | Prozeduren          |         |                                            |                |                  |              |           |
| Name Musterklinik Alpha Musterdorf   Strasse Burger Strasse   Hausnummer 11   PLZ 12345   Ort Musterdorf   Korrespondenz Ja   Standort   Standort   Standort   Name Standort Wolfen - Stationäre Behandlung                                                                                                    | ngserbringer    |                                         |              | ^          |                     | 9.3     | Notwendigkeit der Bewegungslosigkeit       | uei            |                  |              | Ŷ         |
| Strasse Burger Strasse   Hausnummer 11   PLZ 12345   Ort Musterdorf   Korrespondenz Ja   Standort   Standort   Name Standort Wolfen - Stationäre Behandlung                                                                                                    |                 | Musterklinik Alpha Musterdorf           |              |            | Ś                   | 8-01    | Teilstationäre intravenöse Applikation vor | n Medikamenten |                  |              |           |
| Hausnummer 11   PLZ 12345   Ort Musterdorf   Korrespondenz Ja   Ja Nein     Standort   Standortnummer 772357000   Name Standot Wolfen - Stationäre Behandlung     Image: Contemport     Image: Contemport </td <td>e</td> <td>Burger Strasse</td> <td></td> <td></td> <td></td> <td>a</td> <td>uber das Gelaissystem ber Kindern und s</td> <td>ugenulienen</td> <td></td> <td></td> <td></td>                                                                                                    | e               | Burger Strasse                          |              |            |                     | a       | uber das Gelaissystem ber Kindern und s    | ugenulienen    |                  |              |           |
| PLZ 12345   Ort Musterdorf   Korrespondenz Ja   Ja Nein     Standort   Name Standort Wolfen - Stationäre Behandlung     12345     9     9     9     0   8-71   Beatmungsentwöhnung [Weaning] bei maschineller   8.8   Beatmungsentwöhnungs-Einheit     10     Zeige 1 - 4 von 4     Name     10     Zeige 1 - 4 von 4                                                                                                    | nummer          | 11                                      |              |            | S                   | 8-55    | Fachübergreifende und andere Frühreha      | bilitation     |                  |              |           |
| Ort Musterdorf   Korrespondenz Ja   Ja Nein     Standort   Standortnummer   772357000   Name   Standort Wolfen - Stationäre Behandlung     Image: Construction of the stationare Behandlung     Image: Construction of the stationare Behandlung     Image: Construction of the                                                                                                    |                 | 12345                                   |              | j l r      |                     | 9       |                                            |                |                  |              |           |
| Korrespondenz     Ja     Nein       Standort     Standortnummer       772357000       Standort Wolfen - Stationäre Behandlung                                                                                                    |                 | Musterdorf                              |              |            | 0                   | 8-71    | Beatmungsentwöhnung (Weaning) bei ma       | schineller     | 2 0              | 51           | •         |
| Standort     v       Standortnummer     772357000       Name     Standort Wolfen - Stationäre Behandlung                                                                                                    | spondenz        | Ja Nein                                 |              |            | 0                   | 8.8     | Beatmung: Prolongierte Beatmungsentwö      | ihnung auf     | 2 🗸              | at<br>io ↓   |           |
| Standort         T72357000         Image: Constraint of the station are Behandlung         Image: Constraint of the station are Behandlung         Image: Constraint of the stating are Behandlung         Image: Constraint of                                                                                                    |                 |                                         |              |            |                     |         | Beatmungsentwöhnungs-Einheit               |                |                  | n <i>li.</i> |           |
| Standortnummer         772357000         Image: Constraint of the station are Behandlung         Image: Constraint of the station are Behandlung         Image: Constrating of the station are Behandlung         Image: Constr                                                                                                    | ort             |                                         |              |            |                     |         |                                            |                |                  |              |           |
| Name Standort Wolfen - Stationäre Behandlung                                                                                                    | ortnummer       | 772357000                               |              |            |                     |         |                                            |                |                  |              |           |
|                                                                                                    |                 | Standort Wolfen - Stationäre Behandlung |              |            | 10                  | ~       | Zeige 1 - 4 von 4                          |                | н <              | > N          |           |
| Strasse Robert-Koch-Straße                                                                                                    | se              | Robert-Koch-Straße                      |              | ~          |                     |         |                                            |                |                  |              | ~         |
|                                                                                                    |                 |                                         |              |            |                     |         |                                            |                |                  |              |           |
| Speichern Zurücksetzen                                                                                                    |                 |                                         |              |            |                     |         |                                            | Sp             | eichern Zurü     | cksetzen     | Abbrechen |

- Bitte alle OPS-Kodes anwählen, die Sie beantragen
- Bei OPS-Kodes mit Stationsbezug die Anzahl und die Stationsbezeichnungen hinzufügen

#### Schritt 2 – Antragsunterlagen hochladen

Auf die Schaltfläche "Hochladen" klicken

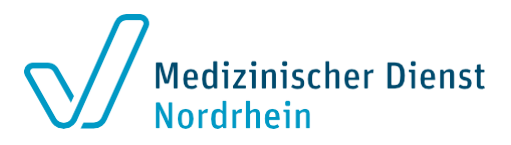

| Mehrfachzuweisung                                                                      | Erstellen  | Lei         | ristun | gserbringe                 | er                     |                       |                        |                           |                |             |               |           |           |            |       |                   |           |                 |             |
|----------------------------------------------------------------------------------------|------------|-------------|--------|----------------------------|------------------------|-----------------------|------------------------|---------------------------|----------------|-------------|---------------|-----------|-----------|------------|-------|-------------------|-----------|-----------------|-------------|
| 22.06.2023 15:00:38                                                                    | * î        | n.          | Name   |                            |                        | Muste                 | erklinik Alj           | sha Musterd               | lorf           |             |               |           |           |            |       |                   |           |                 |             |
| Turnusgemaser Antrag, Standort Holy;                                                   |            | 5           | Strass | ie .                       |                        | Burge                 | er Strasse             |                           |                |             |               |           |           |            |       |                   |           |                 |             |
| 02.06.2023 12:04:13                                                                    | + 🔊        | E.          | Hausn  | ummer                      |                        | -11                   |                        |                           |                |             |               |           |           |            |       |                   |           |                 |             |
| Antrag Turnusgemäß Standort XY;                                                        |            | F           | PLZ    |                            |                        | 12345                 | 5                      |                           |                |             |               |           |           |            |       |                   |           |                 |             |
|                                                                                        |            | (           | Ort    |                            |                        | Muste                 | erdorf                 |                           |                |             |               |           |           |            |       |                   |           |                 |             |
| 26.04.2023 05:33:15                                                                    | M 😕        | P           | Korres | spondenz                   |                        | Ja                    |                        |                           |                |             |               |           |           |            |       |                   |           |                 |             |
| 14003270519; Teoremipsum, Adnon; 0224222226                                            |            | Proz        | zedur  | ren 🕑                      |                        |                       |                        |                           |                |             |               |           |           |            |       |                   |           |                 |             |
| 22.05.2022 11:43:37<br>Quittierung Untertageneingang für F-2022051709161               | 📓 🛃<br>9;  | OPS         | Be     | deutung                    |                        |                       |                        |                           |                |             |               |           |           |            |       | Anzahl<br>Station | der<br>en | Nam<br>Stati    | e der<br>on |
|                                                                                        |            | 8-559       | Fac    | chübergreif                | fende uni              | d andere              | Frühreha               | abilitation               |                |             |               |           |           |            |       |                   |           |                 |             |
| 17.05.2022.09:16:21<br>28.06.2022; 14900000028; Mustermann, Max;<br>E-20/2015/10.01119 | 7 🛛 🔊      | 8-718.<br>8 | . Bea  | atmungsent<br>ensivmedizir | twöhnun;<br>inischer B | g (Weanir<br>Seatmung | ng) bei m<br>gsentwöhr | aschineller<br>hungs-Einh | Beatmu<br>ieit | ng: Prolong | pierte Beatmu | ngsentwö  | hnung au  | spezialisi | erter | 2                 |           | 1.<br>Wear<br>n | iingstat    |
| 1 AL 01 2022 02 40 AL                                                                  |            | 1-999.      | Tell   | Istationāre p              | pādiatris              | che Diag              | nostik mit             | der Notwer                | ndigkeit       | der Beweg   | ungslosigkeit |           |           |            |       |                   |           |                 |             |
| ddsdssdds;                                                                             | <b>T</b> # | 8-01a       | Tell   | Istationăre i              | intraveno              | ise Appli             | kation vo              | n Medikame                | enten üt       | per das Gel | läßsystem be  | i Kindern | und Juger | dlichen    |       |                   |           |                 |             |
| 28.04.2022 13:44:27<br>1400000000000000;                                               | +          | 5           | v      |                            | Z                      | eige 1 - 4            | 4 von 4                |                           |                |             |               |           |           |            |       |                   | H <       | •               | н           |
|                                                                                        |            | Dok         | umer   | nte                        |                        |                       |                        |                           |                |             |               |           |           |            |       |                   |           |                 |             |
| 28.04.2022 13:29:49<br>Antrag_123456789;                                               | + 2        |             |        |                            |                        |                       |                        |                           |                |             |               |           | Löschen   |            | Hoch  | laden             | Doku      | umente q        | uittiere    |
|                                                                                        |            | Auswa       | ahl    | Betreff (                  | (Dateina               | me)                   | Klassi                 | fizierung                 | Zu             | sätzliche I | informatione  | n         | Größe     | Erstellt   | am 🔻  | Quit              | tiert am  | Arc             | hiviert     |
| 14.04.2022 08:43:37                                                                    | + 🔊        | Keine       | Satze  | e vorhanden                | n                      |                       |                        |                           |                |             |               |           |           |            |       | ♣.                |           |                 |             |

B

| Datei hochladen         |                                    |                        | -Aufrigan 1925, «Bernth, effal (2007)», (Bachase des Vescheiten) |           |                        | ۰<br>, |
|-------------------------|------------------------------------|------------------------|------------------------------------------------------------------|-----------|------------------------|--------|
| -> 🛧 🔜 > Diese          | r PC > KAUFS (\\OES15HOMEDUS\H     | DMEDUS\HOME) (H:) →    | Strukturprüfungen                                                | v o "Stru | iturprüfungen" durchsi | ,P     |
| irganisieren 👻 Neuer O  | rdner                              |                        |                                                                  |           | EE • 🗖                 | 0      |
| Antrag veStandort-ID.pc | Änderungsdetum<br>10.05.2022 10:24 | Typ<br>Adobe Acrobat D | Große<br>172 KB<br>179 KB                                        |           |                        |        |
|                         |                                    |                        |                                                                  |           |                        |        |
|                         |                                    |                        |                                                                  |           |                        |        |

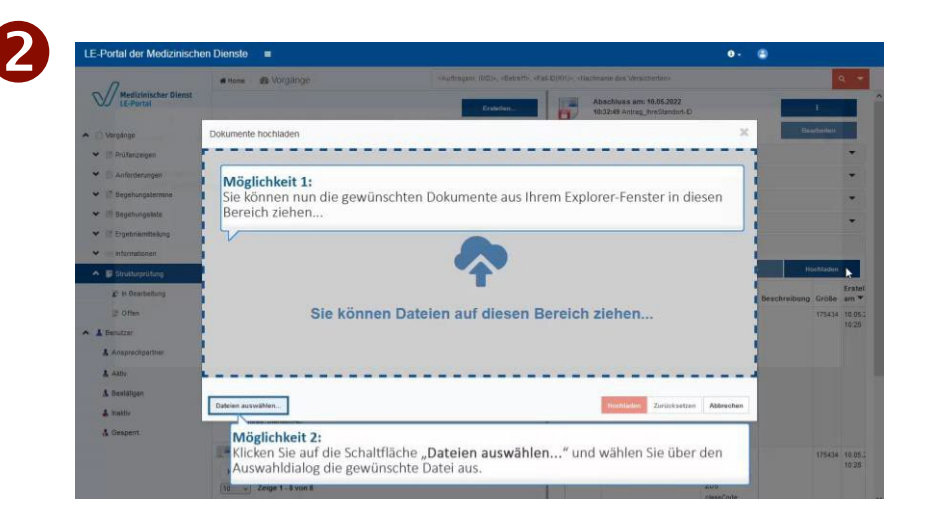

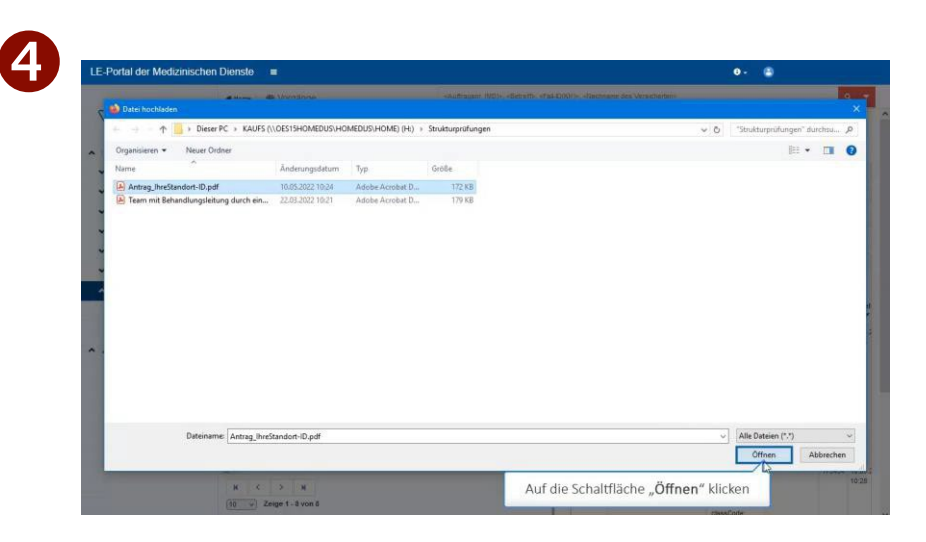

#### Schritt 2 – Unterlagen hochladen (2)

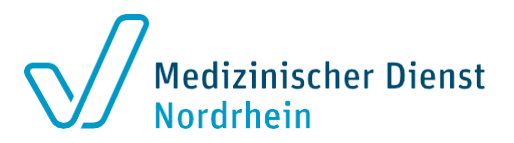

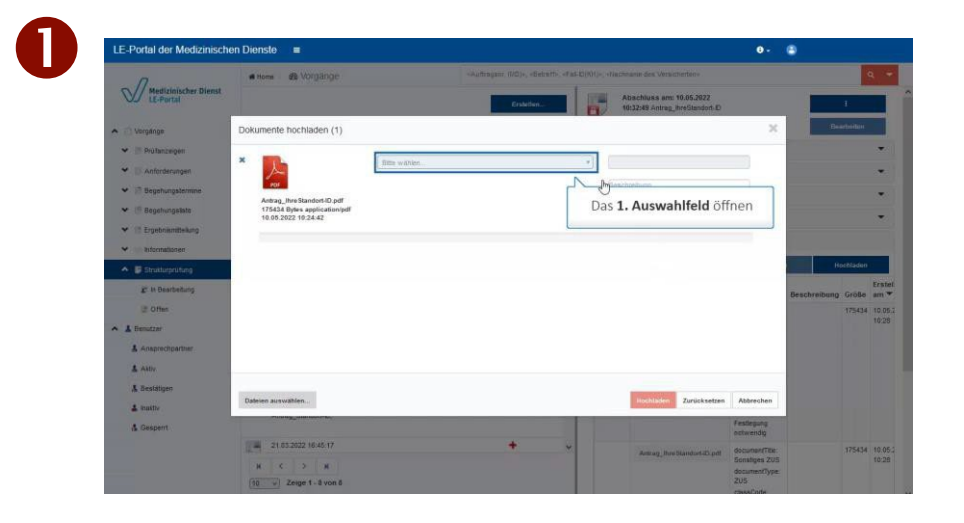

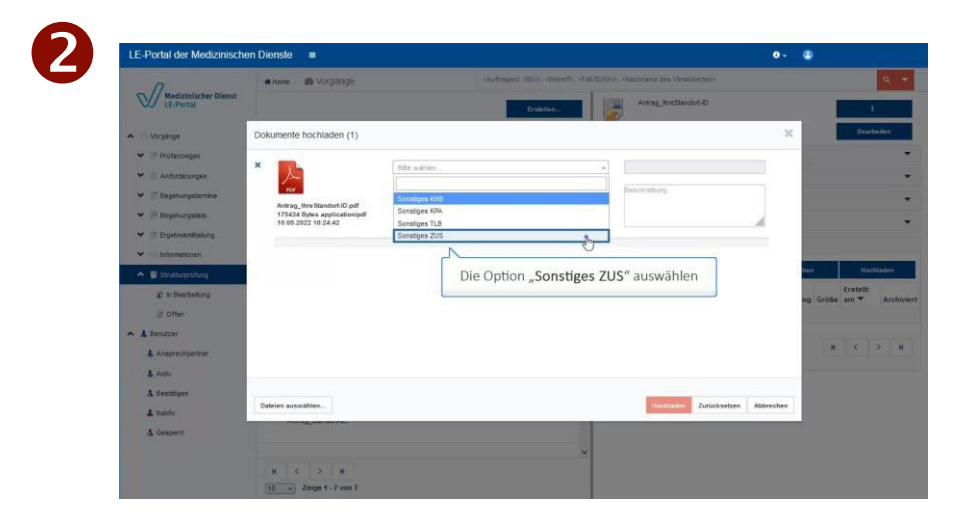

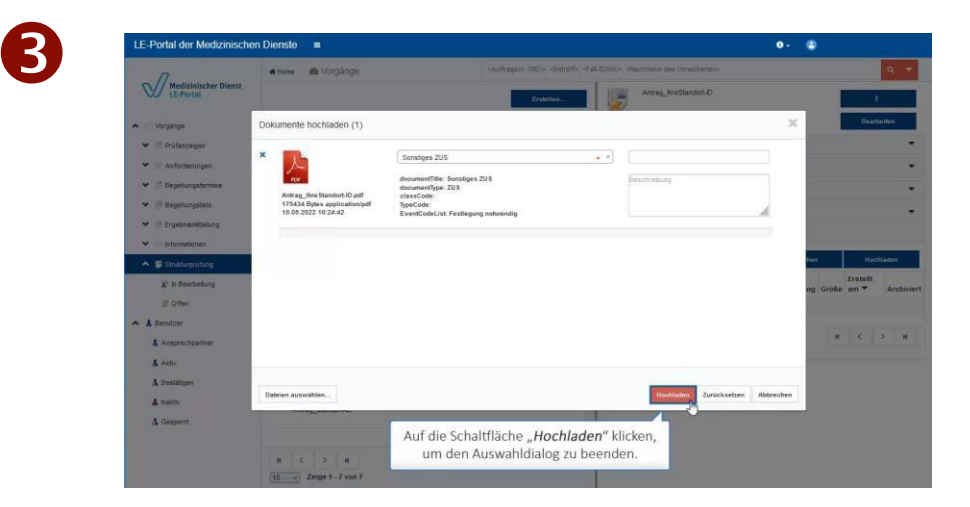

### Schritt 3 – Antragsstellung abschließen

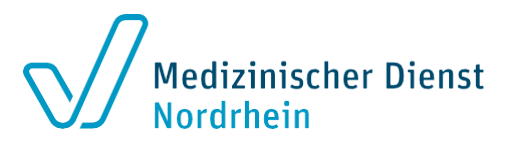

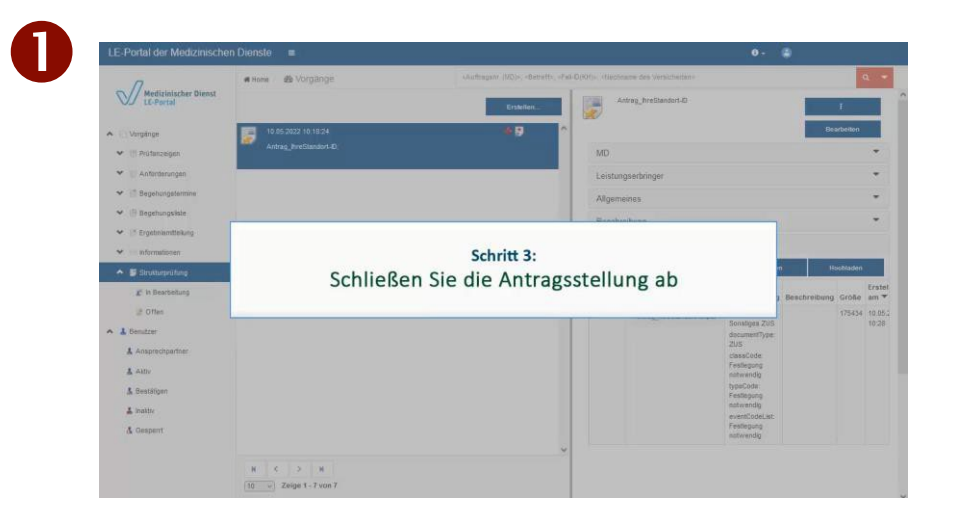

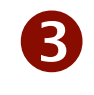

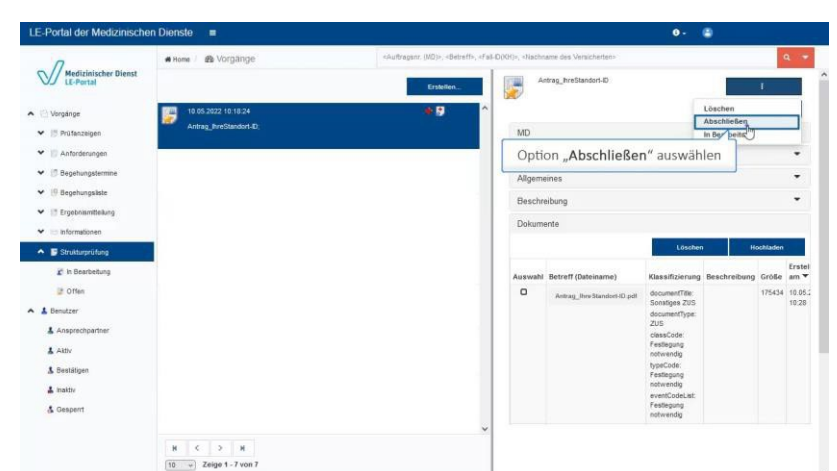

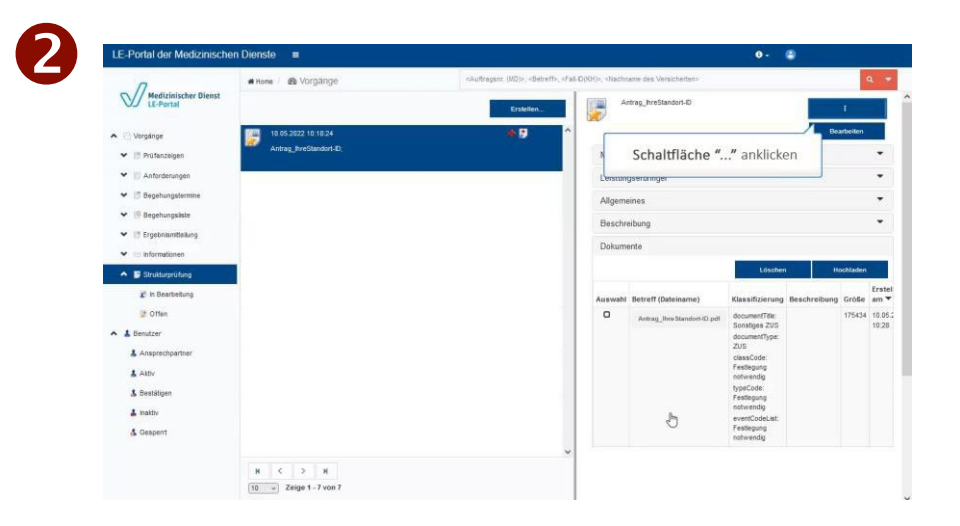

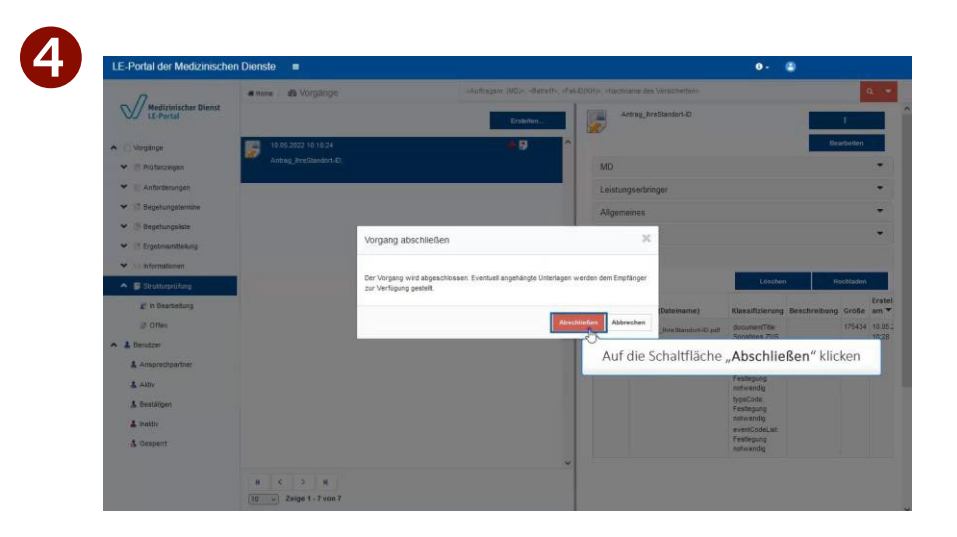

#### **Die weiteren Schritte**

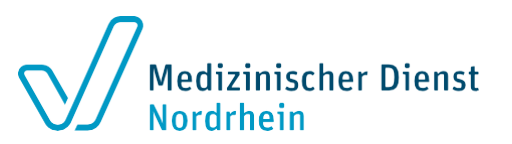

- Der eingereichte Antrag wird geprüft.
- Ist der Antrag korrekt eingegangen, erhalten Sie f
  ür jeden OPS eine eigene Antragseingangsbest
  ätigung (jeweils mit eigenem Aktenzeichen).
- Beachten Sie die in den Arbeitshilfen vorgegebene Ordnungsstruktur.
   Die Arbeitshilfe erreichen Sie im internen Bereich unserer Internetseite:

[https://www.md-nordrhein.de/leistungserbringer/krankenhauspruefungen/krankenhaus-login/strukturpruefungen]

Laden Sie **pro Aktenzeichen** die Unterlagen hoch.

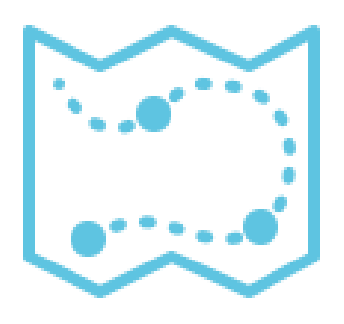

#### Schritt 4 – Einreichen der Unterlagen

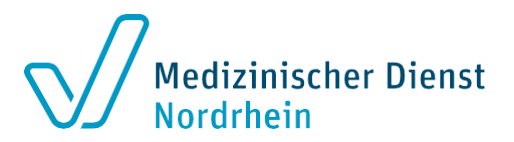

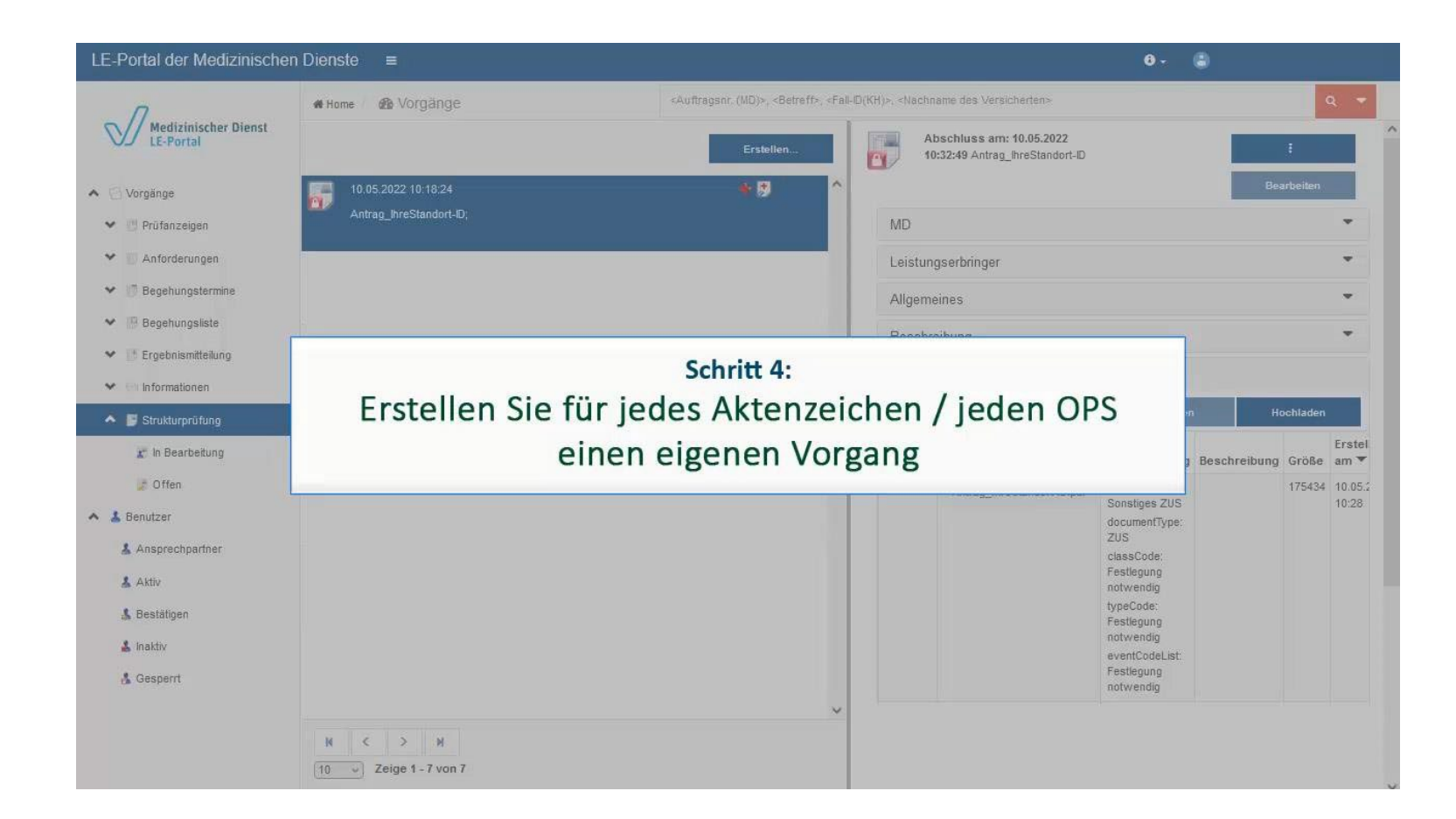

## Schritt 4 – Einreichen der Unterlagen

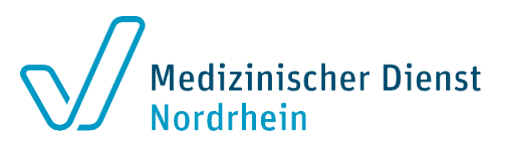

#### **Erstellen Sie pro OPS einen eigenen Vorgang**

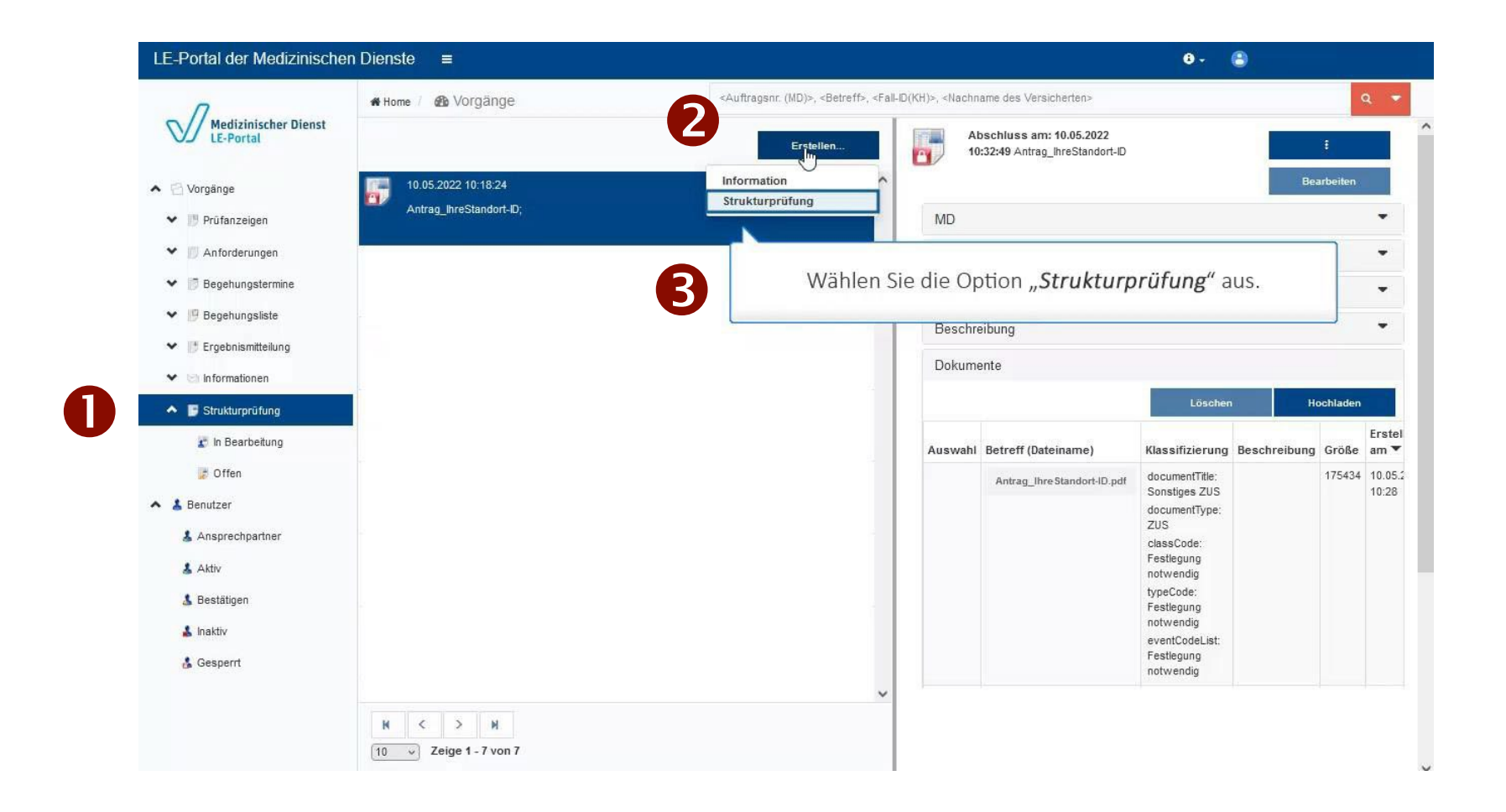

### Schritt 4 – Hochladen der Unterlagen Vorgang erstellen

| gemeines           |                                         |              |            |              |             | Ansprechpartner                                                                                                    |                                        |                      |                 |   |  |
|--------------------|-----------------------------------------|--------------|------------|--------------|-------------|----------------------------------------------------------------------------------------------------|----------------------------------------|----------------------|-----------------|---|--|
| IK-Nr.             | 260999018                               | Aktenzeichen |            |              |             | Name                                                                                                    | Julia Sch                              | midt                 |                 |   |  |
| Name               | Musterklinik Alpha Musterdorf           | Betreff      | Aktenzeich | hen 14230999 |             | E-Mail                                                                                                    | julia.schn                             | nidt@md-nordrhein.de | l-nordrhein.de  |   |  |
| Тур                | Strukturprüfung                         | Beschreibung |            |              |             | Fax                                                                                                    |                                        |                      |                 |   |  |
| Zugeordneter MD    | MD Nordrhein v                          |              |            |              |             | Telefonnummer                                                                                                    | 0211 1382                              | 2 493                |                 |   |  |
| kation             |                                         |              |            | Prozedure    | n           |                                                                                                    |                                        |                      |                 |   |  |
| Leistungserbringer |                                         |              | ^          | Relevar      | ies Jahr    | 2023 🔻                                                                                                    | Auswahl OPS                            | Prozedur Auswä       | ihlen v         |   |  |
| Name               | Musterklinik Alpha Musterdorf           |              |            |              |             |                                                                                                    | Ма                                     | arkierte Prozeduren  | entfernen       | ſ |  |
| Strasse            | Burger Strasse                          |              |            |              |             |                                                                                                    |                                        |                      |                 |   |  |
| Hausnummer         | 11                                      |              |            |              |             |                                                                                                    |                                        |                      |                 |   |  |
| PLZ                | 12345                                   |              |            |              |             |                                                                                                    |                                        |                      |                 |   |  |
| Ort                | Musterdorf                              |              |            |              |             |                                                                                                    |                                        | Anzahl der           | Name der        |   |  |
| Korrespondenz      | Ja Nein                                 |              |            | Select       | d OPS       | 8 Bedeutung                                                                                                    |                                        | Stationen            | Station         |   |  |
| Standort           |                                         |              |            | R            | 8-71<br>8.9 | Beatmungsentwöhnung [Weaning] be<br>Beatmung: Prolongierte Beatmungser<br>spezialisierter nicht intensivmedizinisc<br>Beatmungsentwöhnungs-Finbeit | i maschineller<br>ntwöhnung auf<br>her | 1                    | at<br>io v<br>n |   |  |
| Standortnummer     | 772357000                               |              | •          |              |             | Deathangsentwonnungs-Einneit                                                                                                    |                                        |                      |                 |   |  |
| Name               | Standort Wolfen - Stationäre Behandlung |              |            |              |             |                                                                                                    |                                        |                      |                 |   |  |
| Strasse            | Robert-Koch-Straße                      |              |            |              |             |                                                                                                    |                                        |                      |                 |   |  |

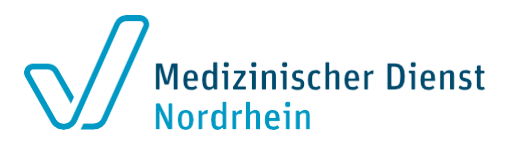

- Die Felder mit einem Ausrufezeichen
  - sind Pflichtfelder.
- "Betreff": [Bitte geben Sie im Betreff das Aktenzeichen der Antragseingangsbestätigung ein.]
- Bitte wählen Sie die Prozedur/ den OPS-Kode aus

Das Hochladen der Unterlagen erfolgt wie im Schritt 2

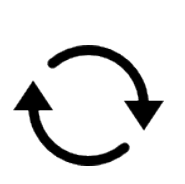

Das Erstellen des Vorgangs und das Hochladen muss ebenfalls abgeschlossen werden.

( **7** Schritt 3)

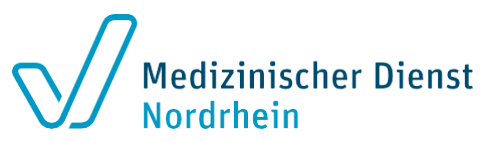

#### Unterlagenstruktur

- Bitte nutzen Sie ausschließlich PDF-Dateien.
- DOCX- und XLSX-Dateien können nicht berücksichtigt werden.
- Die Dateien können eine Datengröße von maximal 300 Megabyte haben.
- Sie können mehrere Dateien mit dieser Größe hochladen.

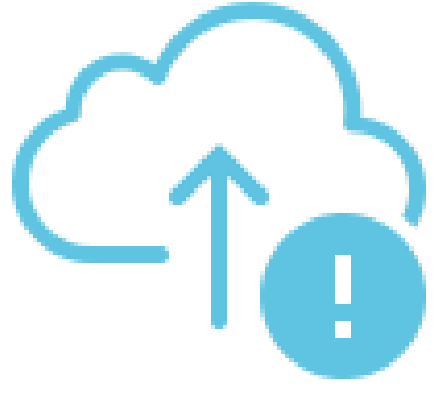

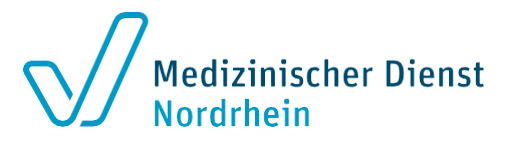

### **Alternative Unterlagenübermittlung – E-Mail**

- Sollten Sie das LE-Portal nicht nutzen, ist eine Übermittlung per E-Mail an <u>strukturantrag@md-nordrhein.de</u> möglich.
- Bitte richten Sie hierzu eine verschlüsselte Leitung ein.
- Die verschlüsselte Mail kann maximal eine Größe von 50 Megabyte haben.
- Bitte berücksichtigen Sie auch hier vorgestellte Unterlagenstruktur.

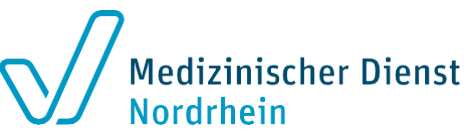

# Alternative Unterlagenübermittlung – Digitale Trägermedien oder in Papierform

- → Alternativ können Sie die Unterlagen auf digitalen Trägermedien oder in Papierform einreichen
- → Bitte berücksichtigen Sie hier ebenfalls die vorgestellte Unterlagenstruktur